## Filteropties aanmaken voor overzichtspagina met producten

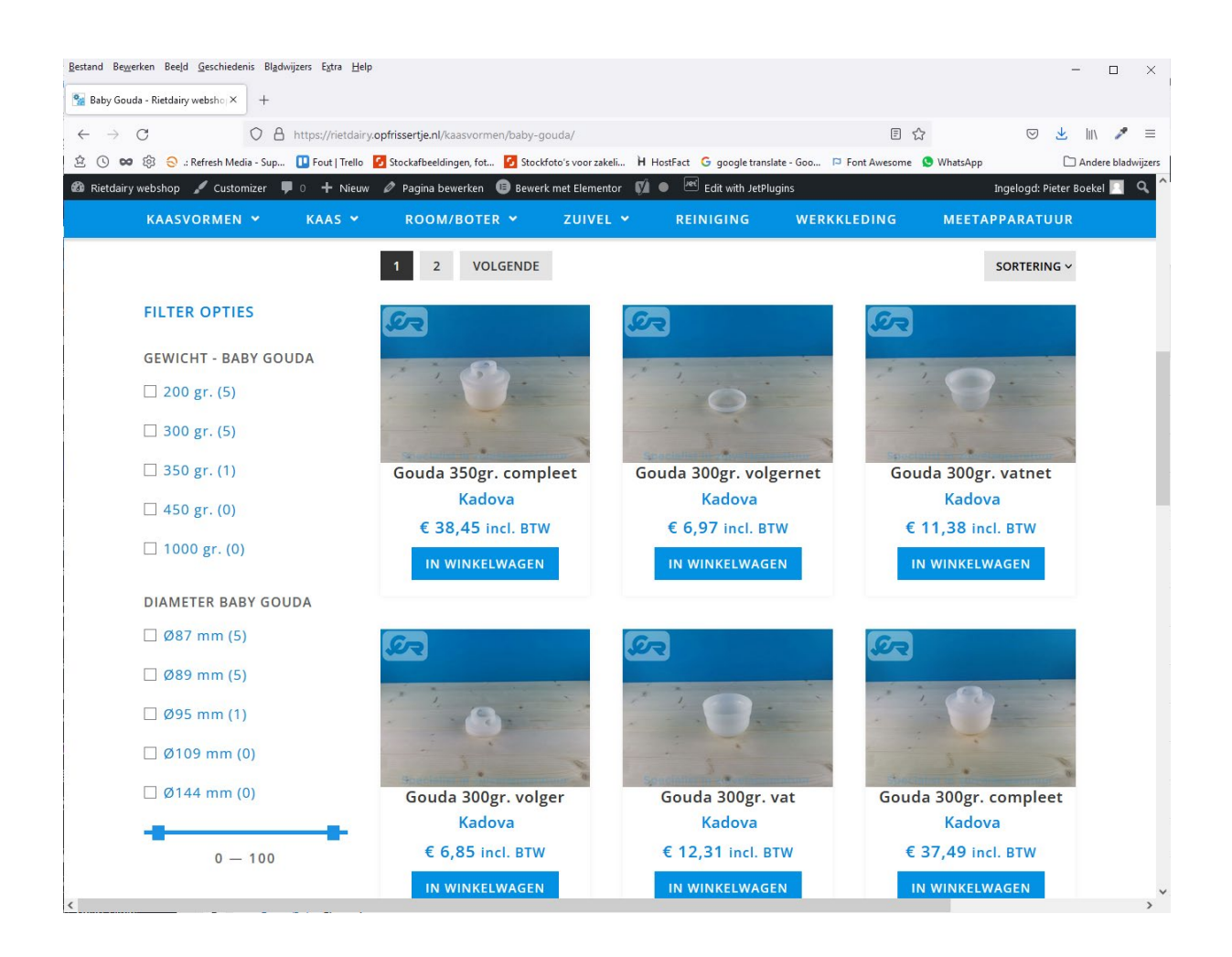

#### Product eigenschappen:

Het is mogelijk via de back-end om zelf eigenschappen toe te voegen. Deze eigenschappen worden aangemaakt op Woocommerce niveau en worden indien gebruikt ook weergegeven bij de "Extra Informatie" tab bij het product.

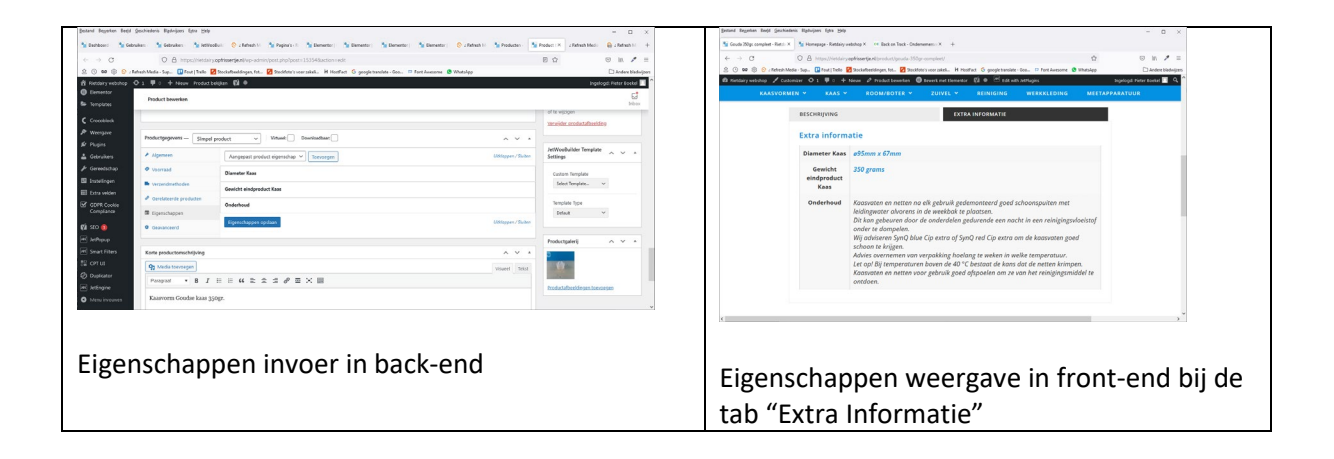

#### Meta Box:

Een Meta Box maak je aan als je extra informatie wilt toevoegen aan een product. Bijvoorbeeld gewicht en op een andere plek in de front-end wilt tonen dan bij de tab "Extra informatie" (zie de rechter afbeelding hierboven. De Meta Box waarden kun je ook gebruiken in een SmartFilter om producten te filteren op een pagina met diverse producten.

**OPM:** De Meta Box kun je ook als Dynamic Field toevoegen op de productpagina, dus bijvoorbeeld als extra informatie over een product naast een productfoto. Dat kan niet met een 'product eigenschap'.

# Stap 1) Meta Box aanmaken in back-end

| Bestand Bewerken Beeld (                        | Geschiedenis Bladwijzers Egtra ∐elp                                          |                              |                     |                    |                         |                                | - 🗆 ×                  |
|-------------------------------------------------|------------------------------------------------------------------------------|------------------------------|---------------------|--------------------|-------------------------|--------------------------------|------------------------|
| 🐕 Dashboan 🛛 🐕 Gebruik                          | re: 💁 Gebruike: 🧏 JetWooB 🛛 📀 : Refresh 🛛 💁 Pagina's - 💁 Eleme               | nto 🧏 Elemento 💁 Elemen      | itor 🐕 Elementor    | 😔 .: Refresh 🛛 🐕 P | roducter .: Refresh Med | Meta B 🔀 🧏 Meta B              | ox 😪 :: Refresh 🛛 🕂    |
| $\leftarrow \  \  \rightarrow \  \  \mathbf{G}$ | O A https://rietdairy.opfrissertje.nl/wp-admin/admin.php?pag                 | ge=jet-engine-meta&cpt_meta_ | action=edit&id=me   | ta-3               |                         | E 🔝                            | S III 🎤 =              |
| 효 🕓 🚥 🕸 😔 .: Re                                 | fresh Media - Sup 💶 Fout   Trello 🚺 Stockafbeeldingen, fot 🚺 Stockfoto's vo  | orzakeli H HostFact G goog   | e translate - Goo 🏼 | Font Awesome 🔇 Wh  | atsApp                  |                                | 🗋 Andere bladwijzer:   |
| 尙 Rietdairy webshop 🔇                           | ∋ 1 🛡 0 🕂 Nieuw 📢 🔞                                                          |                              |                     |                    |                         | Ing                            | elogd: Pieter Boekel 📃 |
| 📕 Pagina's                                      | Het database-updateproces wordt op de achtergrond uitgevoerd. Het duurt      | t even?                      |                     |                    |                         |                                |                        |
| 🗭 Reacties                                      | Klik hier om nu uit te voeren                                                |                              |                     |                    |                         |                                |                        |
| E Form Vibes                                    |                                                                              |                              |                     |                    |                         |                                |                        |
| Waa WooCommerce                                 |                                                                              |                              |                     |                    |                         |                                |                        |
| Producten                                       | ✓ General Settings                                                           |                              |                     |                    | Actions                 |                                |                        |
| Analytische gege-                               |                                                                              |                              |                     |                    | If you are not sure     | where to start, please check t | utorials list below    |
| vens                                            | Meta Box Title                                                               | Filters baby Gouda           |                     |                    | this block              |                                |                        |
| 📌 Marketing                                     | Title will be shown ar the top of Meta Box on edit Post page. Eg. Settings   |                              |                     |                    | 🖬 Upi                   | date Meta Box                  | 📋 Delete               |
| Elementor                                       | Meta Box for                                                                 | Deat                         |                     |                    |                         |                                |                        |
| 🗁 Templates                                     | Select to add this meta box to posts, taxonomies or users                    | Post                         |                     | ~                  |                         |                                |                        |
|                                                 |                                                                              |                              |                     |                    | Need Help?              |                                |                        |
| Weergave                                        | *Edit meta box* link<br>Add 'Edit meta box' link to post/term/user edit page |                              |                     |                    | How to cr               | eate a custom meta field.      | Custom meta            |
| 🖉 Plugins                                       |                                                                              |                              |                     |                    | field types             | overview                       |                        |
| 📥 Gebruikers                                    |                                                                              |                              |                     |                    | How to gr               | oup the custom meta field      | is for the certain     |
| 🖋 Gereedschap                                   | <ul> <li>Visibility Conditions</li> </ul>                                    |                              |                     |                    | post types              | s into meta boxes              |                        |
|                                                 |                                                                              |                              |                     |                    |                         |                                |                        |

**Veld "Post has Taxonomy Terms"**: Selecteer "Productcategorieen" en kies de juiste categorie welke uiteraard al aangemaakt moet zijn. "Baby Gouda" in dit voorbeeld. De Meta Box zal dan alleen verschijnen bij de juiste categorie bij het product in de back-end.

|                                                            | 111 1 1 1 1 1 1 1 1 1 1 1 1 1 1 1 1 1                                                              |                                  |                         |                 |                                                       |                             |
|------------------------------------------------------------|----------------------------------------------------------------------------------------------------|----------------------------------|-------------------------|-----------------|-------------------------------------------------------|-----------------------------|
| Bestand Bewerken Beeld                                     | eschiedenis Bi <u>a</u> dwijzers E <u>x</u> tra <u>H</u> eip                                       |                                  |                         |                 |                                                       | - 🗆 ×                       |
| 🐕 Dashboan 🛛 🐕 Gebruik                                     | n 💁 Gebruiken 🐕 JetWooBu 😞 2 Refresh 🛛 💁 Pagina's - 🐕 Eleme                                        | nto 🛛 😪 Elemento 🛛 😪 Elemento    | 🐕 Elemento 🛛 😔 .: Re    | fresh 🛛 🐕 Produ | acter 🛛 : Refresh Med 🛛 💁 Meta B 🗡 🧏                  | Meta Box 🎯 : Refresh 🛛 +    |
| $\leftarrow \rightarrow G$                                 | O A https://rietdairy.opfrissertje.nl/wp-admin/admin.php?pag                                       | ge=jet-engine-meta&cpt_meta_acti | on=edit&id=meta-3       |                 | E S                                                   | ⊠ III\ 🥕 ≡                  |
| 효 🕓 🚥 🕸 😌 .: Re                                            | resh Media - Sup 💶 Fout   Trello 🚺 Stockafbeeldingen, fot 🚺 Stockfoto's vo                         | orzakeli 🗎 HostFact 🛛 google tr  | anslate - Goo 障 Font Aw | esome 🧕 Whats#  | App                                                   | 🗋 Andere bladwijzers        |
| <ul> <li>Rietdairy webshop </li> <li>Gebruikers</li> </ul> | 🕨 1 🔎 0 🕂 Nieuw 🕅 🔋                                                                                |                                  |                         |                 |                                                       | Ingelogd: Pieter Boekel 🦳 ^ |
| 🖋 Gereedschap                                              | × Visibility Conditions                                                                            |                                  |                         |                 | Actions                                               |                             |
| 🗄 Instellingen                                             | · visibility conditions                                                                            |                                  |                         |                 | If you are not sure where to start, please this block | check tutorials list below  |
| 📰 Extra velden                                             | Enable For Post Types                                                                              | × Producten                      |                         |                 |                                                       |                             |
| GDPR Cookie                                                | Select post types where this meta box should be shown                                              | G Update Mo                      |                         |                 | Update Meta Box                                       | Delete                      |
|                                                            |                                                                                                    |                                  |                         |                 |                                                       |                             |
| 🕅 SEO 🔕                                                    |                                                                                                    |                                  |                         |                 | Need Help?                                            |                             |
| Jet JetPopup                                               | Post Has Taxonomy Terms<br>Select specific taxonomy terms, to show meta box only if post has these |                                  | × Baby Gouda            | ×               | -                                                     | _                           |
| Smart Filters                                              | terms                                                                                              | Productcategorieën 🗸             | Set terms               | Remove          | How to create a custom meta<br>field types overview   | a field. Custom meta        |
| CPT UI                                                     |                                                                                                    |                                  |                         |                 | neid types overview                                   |                             |
| 🕼 Duplicator                                               | + New condition                                                                                    |                                  |                         |                 | How to group the custom me                            | ta fields for the certain   |
| JetEngine                                                  |                                                                                                    |                                  |                         |                 | post types into meta boxes                            |                             |
| JetEngine                                                  |                                                                                                    |                                  |                         |                 | How to create Checkbox type                           | meta field and display      |
| Listings                                                   | ✓ Meta fields (1)                                                                                  |                                  |                         |                 | it in Listing Grid                                    |                             |
| Post Types                                                 |                                                                                                    |                                  |                         |                 |                                                       | ~                           |

Klik op "New Meta Field" en vul de gegevens aan.

**Veld "Label"**: Bijvoorbeeld "Gewicht". De tekst "Gewicht" wordt getoond op de pagina bovenaan de filter opties.

**Veld "Name/ID"** : Bijvoorbeeld "gewicht-baby-gouda". Onder deze naam wordt het veld opgeslagen in de database. Mag alleen Latijnse letters, cijfers, `-` of `\_` tekens bevatten.

OPM: Het is slim om dezelfde naam later ook in te vullen in het veld "Query Settings" als je een Smart Filter aanmaakt.

**Veld "Field type"** : Kies "Checkbox" zodat je dat makkelijk velden kan maken welke je die weer kan selecteren bij je product in de back-end.

| 🐕 Meta Boxes < Rietdairy websho                        |                                                                                                    |                                       |                          | ~ — 🗆 X                                                                  |
|--------------------------------------------------------|----------------------------------------------------------------------------------------------------|---------------------------------------|--------------------------|--------------------------------------------------------------------------|
| $\leftarrow$ $\rightarrow$ C $\triangle$ $\sim$ rietda | airy.opfrissertje.nl/wp-admin/admin.php?page=jet-engin                                                   |                                       |                          | 역 🕁 😸 Incognito 🚦                                                        |
| ★ Bookmarks 📙 Analytics Adv                            | vords 📙 directadamin 🛛 📭 Hoe start je met ver 🔇 li                                                       | ndex of /var/files/1 🔇 Site Maintenan | ce  💭 How To Install and | 💿 Login   CentOS We » 📔 Andere bookmarks 🛛 🖽 Leeslijst                   |
| 🖀 Rietdairy webshop   0                                | 🕂 Nieuw 📢                                                                                                |                                       |                          | Ingelogd: Refresh Media 🙆 🕯                                              |
| 🗒 CPT UI                                               | ✓ Meta fields (1)                                                                                        |                                       |                          | Actions                                                                  |
| 🖏 Duplicator                                           |                                                                                                    |                                       |                          | If you are not sure where to start, please check tutorials list below    |
| JetEngine                                              | 🗏 🗸 Gewicht gewicht-baby-gouda (checkb                                                                   | this block                            |                          |                                                                          |
| JetEngine<br>Listings                                  | Label                                                                                                    | Conside                               |                          | Update Meta Box                                                          |
| Post Types                                             | Meta field label. It will be displayed on Post edit page                                                 | Gewicht                               |                          |                                                                          |
| Meta Boxes                                             |                                                                                                    |                                       |                          | Need Help?                                                               |
| laxonomies<br>Relations                                | Name/ID<br>Meta field name/kev/ID. Under this name field will                                            | gewicht-baby-gouda                    |                          | How to create a custom meta field. Custom meta                           |
| Options Pages                                          | be stored in the database. Should contain only<br>Latin letters, numbers, '-' or ` ` chars               |                                       |                          | field types overview                                                     |
| Query Builder                                          |                                                                                                    |                                       |                          | A How to group the custom meta fields for the certain                    |
| Menu invouwen                                          | Object type                                                                                              | Field                                 | ~                        | post types into meta boxes                                               |
|                                                        | element. To close the action of previously selected<br>Tab or Accordion group, use the 'Endpoint' option |                                       |                          | How to create Checkbox type meta field and display<br>it in Listing Grid |
|                                                        | Field type<br>Meta field type. Defines the way field to be<br>displayed on Post edit page                | Checkbox                              | ~                        |                                                                          |
|                                                        |                                                                                                    |                                       |                          |                                                                          |
|                                                        | Allow Custom<br>Allow 'custom' values to be added                                                        |                                       |                          |                                                                          |
|                                                        | Get options from the glossary<br>Automatically get options for this field from the<br>existing glossary  |                                       |                          |                                                                          |
|                                                        |                                                                                                    |                                       |                          |                                                                          |
|                                                        |                                                                                                    |                                       |                          |                                                                          |
|                                                        | ■ > 300 gram <i>300</i>                                                                                  |                                       | 6                        | •                                                                        |

| Bestand Bewerken Beeld Geschieden           | is Bl <u>a</u> dwijzers E <u>x</u> tra <u>H</u> elp                                       |                                    |                              |                                                                | -                |             | ×    |
|---------------------------------------------|-------------------------------------------------------------------------------------------|------------------------------------|------------------------------|----------------------------------------------------------------|------------------|-------------|------|
| 🐕 Dashboard - Rietdairy webshop 🗡           | 🐕 Smart Filters ‹ Rietdairy websho   🗙 🛛 👋 Nieuw tabblad                                  | × Meta Boxes                       | Rietdairy webshop × +        |                                                                |                  |             |      |
| $\leftarrow \   \rightarrow \   {\tt G}$    | O A https://rietdairy.opfrissertje.nl/wp-admin/adm                                        | nin.php?page=jet-engine-meta&cp    | ot_meta_action=edit&id=meta- | 3 E 🕁                                                          |                  | P =         | =    |
| 🚊 🕓 🚥 稔 😔 .: Refresh Medi                   | a - Sup 💶 Fout   Trello 🧭 Stockafbeeldingen, fot 🥵                                        | Stockfoto's voor zakeli 🖁 HostFact | G google translate - Goo 🏼 🛱 | Font Awesome 🔇 WhatsApp                                        | 🗀 Ande           | re bladwijz | zers |
| 🖀 Rietdairy webshop 📮 0 🕂                   | Nieuw 🕅                                                                                   |                                    |                              | Ingel                                                          | logd: Pieter E   | Boekel 📃    | 1    |
| 1/4 Durlinster                              |                                                                                           |                                    |                              | Actions                                                        |                  |             |      |
| JetEngine                                   | ≡ ✓ 200 gram <i>200</i>                                                                   |                                    |                              | If you are not sure where to start, please check tu this block | itorials list be | low         |      |
| JetEngine<br>Listings                       | Option Value<br>This value will be saved into Database                                    | 200                                |                              | Update Meta Box                                                |                  | Delete      |      |
| Post Types<br>Meta Boxes<br>Taxonomies      | Option label<br>This will be shown for user on Post edit page                             | 200 gram                           |                              | Need Help?                                                     |                  |             |      |
| Relations<br>Options Pages<br>Query Builder | Is checked (selected)<br>Check this to make this field checked or selected by<br>default. |                                    |                              | How to create a custom meta field.<br>field types overview     | Custom me        | ta          |      |
| Menu invouwen                               |                                                                                           |                                    |                              | How to group the custom meta field post types into meta boxes  | s for the ce     | rtain       | ~    |

| <u>B</u> estand | Be <u>w</u> erken Bee <u>l</u> d <u>G</u> eschiedenis Bl <u>a</u> dwijzers E <u>x</u> tra <u>H</u> elp<br>ucten « Rietdairy webshop - × Product bewerken « Rietdairy we × + |    | -           | -      |          | ×       |
|-----------------|----------------------------------------------------------------------------------------------------|----|-------------|--------|----------|---------|
| ← -             | C C https://rietdairy.opfrissertje.nl/wp-admin/post.php?post=14                                                                                                    | ☆  | ${\times}$  | \      | 1        | ≡       |
| \$ C            | 🗪 🔞 😞 .: Refresh Media - Sup 💶 Fout   Trello 🧧 Stockafbeeldingen, fot                                                                                                    |    | » 🗅         | Ande   | re bladv | vijzers |
| 📸 Rieto         | lairy webshop 👎 0 🕂 Nieuw Product bekijken 📢 🔍                                                                                                    | In | igelogd: Pi | eter E | Boekel   |         |
| æ               | Product bewerken                                                                                                    |    |             |        |          | •       |
| 81              |                                                                                                    |    |             |        | Inbox    |         |
|                 |                                                                                                    |    |             |        |          |         |
|                 | Filters baby Gouda                                                                                                    |    | •           | ~      |          |         |
| <b>V</b>        |                                                                                                    |    |             |        |          |         |
| Jeť             | Gewicht 200 gram                                                                                                    |    |             |        |          |         |
| Jer             | ≥ 300 gram                                                                                                    |    |             |        |          |         |
|                 | 450 gram                                                                                                    |    |             |        |          |         |
| <i>\$</i> 25    | 1000 gram                                                                                                    |    |             |        |          |         |
| Jei             |                                                                                                    |    |             |        |          |         |
| 0               |                                                                                                    |    |             |        |          |         |
|                 | Filter Diameter Baby Gouda                                                                                                    |    | ^           | ~      | •        | ~       |

Klik nu op opslaan aan de rechterkant (Add Meta Box) of als je hem al hebt opgeslagen dan op UPDATE META BOX

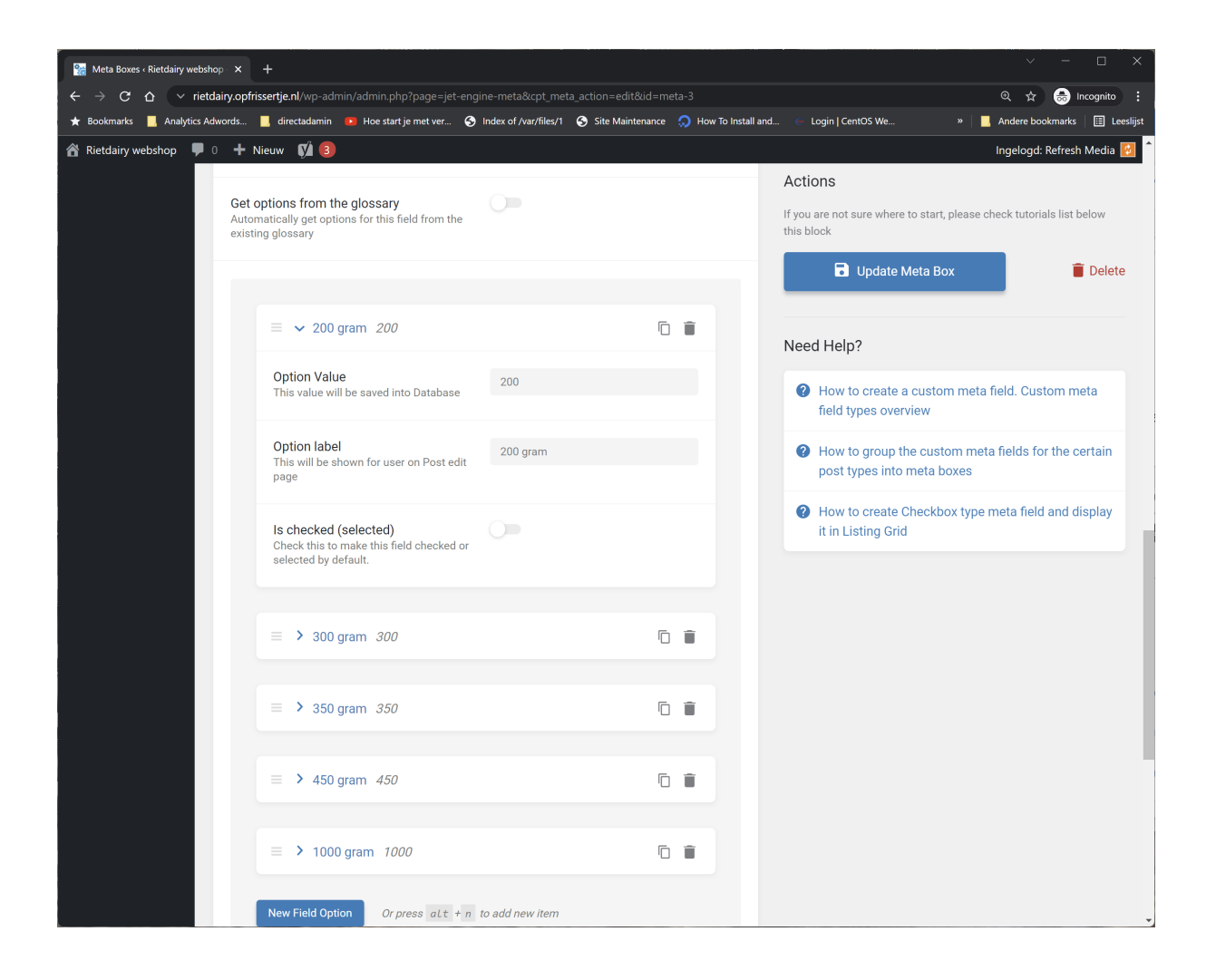

Ga nu naar een product in de back-end. Daar zie je de aangemaakte Meta Box staan.

|                                                                                                    |                                                         |                                                                   |                                                            | v — П X                                        |
|----------------------------------------------------------------------------------------------------|---------------------------------------------------------|-------------------------------------------------------------------|------------------------------------------------------------|------------------------------------------------|
| Product bewerken < Rietd                                                                                        | ainy wel × Crocoblock Account × +                       |                                                                   |                                                            |                                                |
| $\leftarrow \rightarrow C \land \lor r$                                                                         | ietdairy.opfrissertje.nl/wp-admin/post.php?post=15384&a | tion=edit                                                         |                                                            | 🍳 🚖 🌈 😰 🤌 🌲 🛜 Onderbroken                      |
| 👯 Apps 🔺 Bookmarks                                                                                              | Analytics Adwords directadamin De Hoe start je m        | t ver 🚱 Index of /var/files/1 🚱 Site Maintenance 💭 How To Install | and 🐠 Login   CentOS We 🚧 How to get the DKL 📒 mailserv    | rer 📃 plesk 🛛 » 📃 Andere bookmarks 🗐 Leeslijst |
| Rietdairy webshop<br>Gesorteerde weergave                                                                       | 🖡 0 🕂 Nieuw Product bekijken 📝 🔍                        |                                                                   |                                                            | Ingelogd: verhallen 📃 🕯                        |
| Analytische<br>gegevens                                                                                         | Product bewerken                                        |                                                                   |                                                            | Alle categorieën Meert cebruikt                |
| Marketing                                                                                                    |                                                         |                                                                   |                                                            |                                                |
| •                                                                                                    | Aantal woorden: 0                                       |                                                                   | Laatst bewerkt door verhallen op 10 november 2021 om 16:52 | Kaasvormen <u>Primair maken</u>                |
| Elementor                                                                                                    |                                                         |                                                                   |                                                            | Gouda                                          |
| 🗁 Templates                                                                                                    | Filters baby Gouda                                      |                                                                   | ~ ~ *                                                      | Edam                                           |
|                                                                                                    | Gewicht                                                 | 200 gram                                                          |                                                            | Overig Meetapparatuur                          |
| 🔊 Weergave                                                                                                    | Name: gewicht-baby-gouda                                | 300 gram                                                          |                                                            | Reiniging                                      |
| 🐣 Gebruikers                                                                                                    |                                                         | 350 gram                                                          |                                                            | Koom/Boter +                                   |
| 🖋 Gereedschap                                                                                                   |                                                         | ✓ 450 gram                                                        |                                                            | + Nieuwe categorie toevoegen                   |
| La Instellingen                                                                                                 |                                                         | 1000 gram                                                         |                                                            |                                                |
|                                                                                                    |                                                         |                                                                   |                                                            | JetWooBuilder Template                         |
| Extra velden                                                                                                    |                                                         |                                                                   |                                                            | Settings                                       |
| GDPR Cookie<br>Compliance                                                                                       | Productgalerij                                          |                                                                   | ~ ~ *                                                      | Custom Template                                |
|                                                                                                    | Productafbeeldingen toevoegen                           |                                                                   |                                                            | Select Template 🗸                              |
| 🕅 SEO                                                                                                    |                                                         |                                                                   |                                                            |                                                |
| العلاقة العلمة العلمة العلمة العلمة العلمة العلمة العلمة العلمة العلمة العلمة العلمة العلمة العلمة العلمة العلم | Productgegevens — Simpel product                        | Virtueel: Downloadbaar:                                           | ~ × .                                                      | Template Type                                  |
| 🔎 Smart Filters                                                                                                 | Simper produce                                          |                                                                   |                                                            | Default 🗸                                      |
| 🔠 CPT UI                                                                                                    | 🖌 Algemeen Reguliere prijs                              | D                                                                 |                                                            |                                                |
| 🖉 Duplicator                                                                                                    |                                                         |                                                                   | Periode instellen                                          | Productafbeelding                              |
| JetEngine                                                                                                    | Verzendmethoden                                         |                                                                   |                                                            | Productafbeelding instellen                    |
| <ul> <li>Menu invouwen</li> </ul>                                                                               | Gerelateerde producten Btw status                       | Belastbaar                                                        | ~ @                                                        | · · · · · · · · · · · · · · · · · · ·          |

### Stap 2) SmartFilter aanmaken voor front-end

Om nu de Meta Box te kunnen filteren moet er een SmartFilter worden aangemaakt die je daarna vervolgens op een pagina met de diverse producten kan oproepen.

Klik in het menu op "Smart Filters". Klik op "Add New" om een nieuw filter toe te voegen. Geef het filter een naam bijvoorbeeld 'Gewicht Baby Gouda - Smart Filter'. Deze naam verschijnt op de overzichtspagina van de SmartFilters en deze naam moet worden gekozen als er op de overzichtspagina een filter wordt gekozen (stap 3) bij de Filter Widget.

| Edit Filter « Rietdairy webshop | - × +                                      |                        |                                           |                               | ✓ - □ X                              |
|---------------------------------|--------------------------------------------|------------------------|-------------------------------------------|-------------------------------|--------------------------------------|
|                                 | dairy.opfrissertje.nl/wp-admin/post.php?pc |                        |                                           |                               | Q 🕁 🌏 Incognito 🗄                    |
| 🛨 Bookmarks 📃 Analytics Ac      | dwords 📕 directadamin 📧 Hoe start je i     | met ver 📀 Index of /va | r/files/1 📀 Site Maintenance 🇔 How To Ins | tall and 🛛 🖝 Login   CentOS W | le » 📕 Andere bookmarks 🔠 Leeslijst  |
| 😤 Rietdairy webshop 🛛 🗭         | 0 🕂 Nieuw View Filter 🕅 🔍                  |                        |                                           |                               | Ingelogd: Refresh Media 🔝 🔒          |
| A Nieuws                        | 1                                          |                        |                                           |                               |                                      |
| 9 Media                         | Gewicht Baby Gouda -                       | Smart Filter           |                                           |                               | Publiceren ^ V *                     |
| Pagina's                        |                                            |                        |                                           |                               | 9 Status Campblicand Deventors       |
| Reacties                        | Filter Labels                              |                        |                                           | ~ ~ *                         | Sichthaarheid: Openhaar Reverten     |
| E Form Vibes                    | Filter Label                               | Gewicht - baby gouda   |                                           |                               | Genubliceard on: 2 sep 2021 om 07:05 |
| MasCommerce                     |                                            |                        |                                           |                               | Bewerken                             |
| Reducton                        | Active Filter Label                        | Gewicht                |                                           |                               | Verplaatsen naar prullenbak          |
|                                 |                                            |                        |                                           |                               | Updaten                              |
| gegevens                        | Filter Settings                            |                        |                                           | ~ ¥ .*                        |                                      |
| 🗬 Marketing                     |                                            |                        |                                           |                               |                                      |
| Elementor                       | Filter Type                                | Checkboxes list        |                                           | ~                             |                                      |
| 😂 Templates                     | Data Source                                | Manual Innut           |                                           | ~                             |                                      |
|                                 |                                            | manual input           |                                           |                               |                                      |
| Neergave                        | Options List                               |                        |                                           |                               |                                      |
| 🖉 Plugins                       |                                            |                        | 200 gr.                                   | ×                             |                                      |
| 📥 Gebruikers                    |                                            |                        |                                           |                               |                                      |
| 🖋 Gereedschap                   |                                            | Value                  |                                           |                               |                                      |
| E Instellingen                  |                                            | 200                    |                                           |                               |                                      |
| 📰 Extra velden                  |                                            | Label                  |                                           |                               |                                      |
| GDPR Cookie                     |                                            | 200 gr.                |                                           |                               |                                      |
| Compliance                      |                                            |                        |                                           |                               |                                      |
| 📢 SEO 🔕                         |                                            |                        | 300 gr.                                   | ×                             |                                      |
| JetPopup                        |                                            |                        |                                           |                               |                                      |
| Smart Filters                   |                                            | Value<br>300           |                                           |                               |                                      |
| Smart Filters                   |                                            | Label                  |                                           |                               |                                      |
| Add New                         |                                            |                        |                                           |                               | ν,                                   |

 

 Veld "Filter Label" : Geef het filter een werknaam, bijvoorbeeld 'Gewicht – baby gouda'. Deze naam verschijnt in de front-end op de pagina als titel boven de (in dit voorbeeld) checkboxes, zie de afbeelding rechts.
 Image: State in the state in the state is the state in the state in the state is the state in the state in the state is the state in the state in the state is the state in the state is the state in the state is the state is the state in the state is the state is t

Veld "Active Filter Label" : Geef het filter een naam, in het voorbeeld 'Gewicht'.

**Veld "Filter type"** : Kies een optie, bijvoorbeeld 'Checkboxes list' als je de bezoeker meerdere opties kan aanvinken.

ouda 300gr. vatne

**Veld "Options List"**: Vermeld hier alle opties. Bij "**Value**" voer je een numerieke waarde in. Bij "**Label**" voer je in wat achter de checkbox (in dit geval) komt te staan in de front-end , dus wat de bezoeker ziet. Let op dat je de waarden (values) die zijn ingevoerd bij de Meta Box (stap 2) nu ook weer gebruikt om het filter te maken. Je koppelt ze namelijk op value! Zie de values. Die komen overeen met de values in de Meta Box.

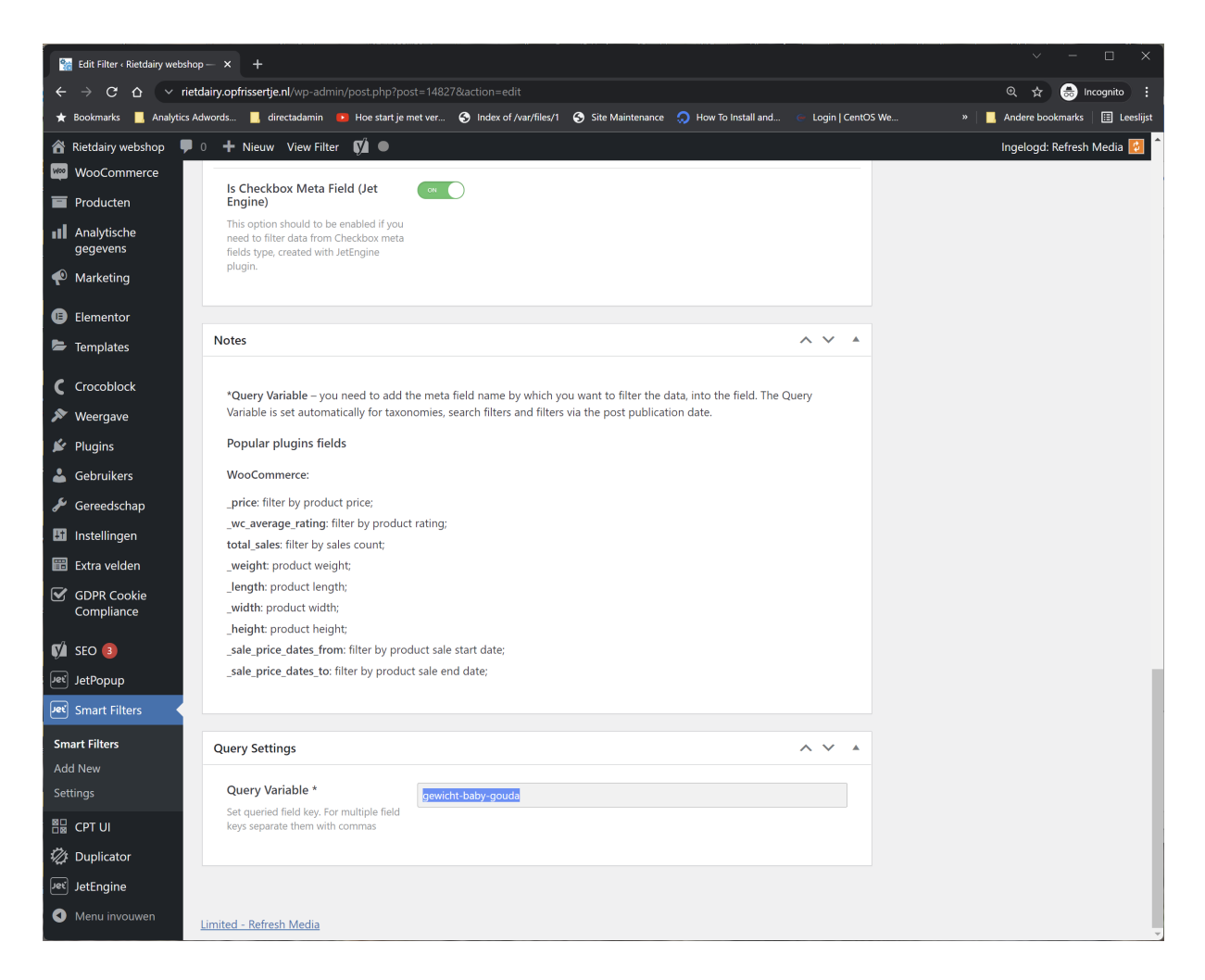

Veld "Is Checkbox Meta Field (Jet Engine)" : Vink aan dat het een Meta Field is.

Veld: Query Settings ": Voer een unieke naam in. Handig is om dit dezelfde naam te geven als , bijvoorbeeld "gewicht-baby-gouda" (Zie Veld "Name/ID" bij Meta Box).

Klik daarna op UPDATEN (opslaan)

#### Stap 3) Filter Widget toevoegen aan overzichtspagina

Ga naar de specifieke pagina waar je het filter wilt plaatsen.

Voeg een widget toe, in dit geval de widget: "Checkboxes Filter". Door de naam van het filter ""Gewich... (Titel van de SmartFilter uit stap 2) in te typen wordt er gezocht naar het filter, zie screenshot hieronder. Getoond wordt de naam van het filter zoals de naam is in het overzicht op de SmartFilter pagina.

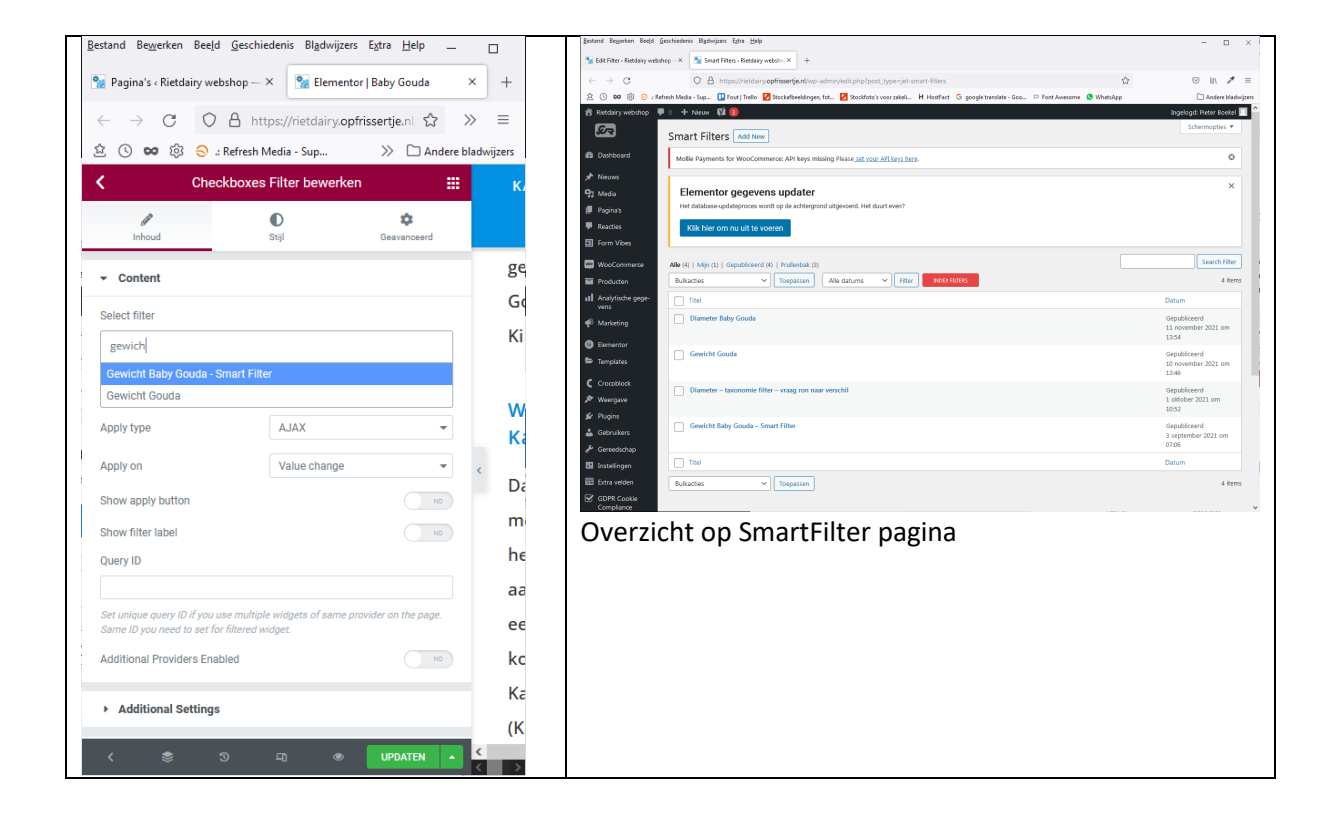

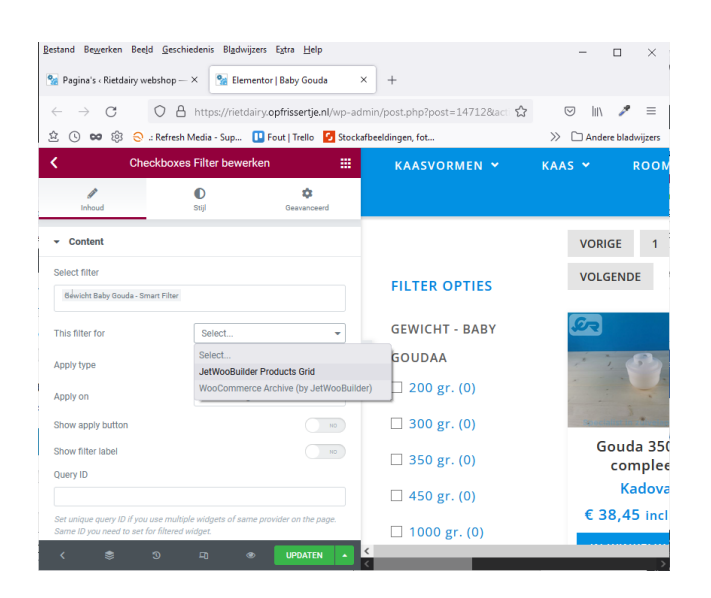

**Veld 'Show Filter Label':** Vink aan als je de tekst uit het "Filter Label" (zie 2) veld wilt tonen boven de filter opties. In dit voorbeeld 'GEWICHT - BABY GOUDA'.

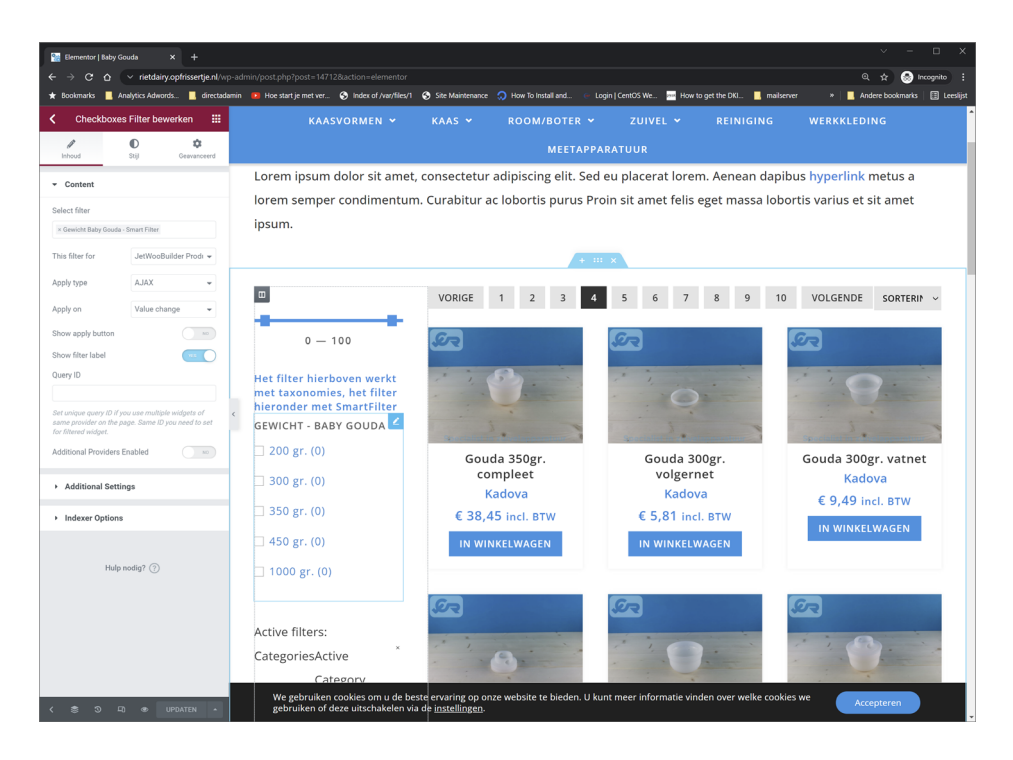

Via de tab 'Indexer Options' is het mogelijk om het aantal opties te tonen (tussen haakjes) achter de labels van de checkboxen.

| Bestand Bewerken Beeld Geschiedenis Bladwi | ijzers E <u>x</u> tra <u>H</u> elp            |                                                   |                                            | - • ×                                       |
|--------------------------------------------|-----------------------------------------------|---------------------------------------------------|--------------------------------------------|---------------------------------------------|
| 🐕 Pagina's « Rietd: 🏾 😭 Elementor   B 🗡    | Elementor   Hon 🛛 🔒 :: Refresh Media 🛛 😪 :: R | efresh Media 🛛 🐕 Producten « Riet 🛛 😭 Product b   | ewerk 🛛 🐕 Product bewerk 🛛 👋 Nieuw tabblad | 🗯 Haarlem - Apple 🛛 👽 Brunotti Garick I 🛛 🕂 |
| $\leftarrow \rightarrow C$                 | https://rietdairy.opfrissertje.nl/wp-admin/pc | st.php?post=14712&action=elementor                | <b>\$</b>                                  | S 🛃 🔤 🖉                                     |
| 🖄 🕓 😂 😌 .: Refresh Media - Sup             | 🚺 Fout   Trello 🛛 Stockafbeeldingen, fot 🦉    | Stockfoto's voor zakeli 🖁 HostFact 🛛 G google tra | inslate - Goo 🏳 Font Awesome 🔇 WhatsApp    | C Andere bladwijzers                        |
| 🕻 Checkboxes Filter bewerken 🏼 🔛           | KAASVORMEN 🛩                                  | KAAS 👻 ROOM/BOTER 👻                               | ZUIVEL 🛩 REINIGING                         | WERKKLEDING                                 |
| Inhoud Stijl Gezvanceerd                   |                                               | МЕЕТАРР                                           | ARATUUR                                    |                                             |
| ▶ Content                                  |                                               | VORIGE 1 2 3                                      | 5 6 7 8 9                                  | 10 SORTERIN(~                               |
| Additional Settings                        | FILTER OPTIES                                 | VOLGENDE                                          |                                            |                                             |
| - Indexer Options                          | GEWICHT - BABY GOUDA                          | S.                                                | <u>S</u>                                   | Ser la la la la la la la la la la la la la  |
| Apply Indexer                              | <ul> <li>200 gr. (0)</li> </ul>               |                                                   | 1 1 1 1 1 1 1 1 1 1 1 1 1 1 1 1 1 1 1      |                                             |
| Show Counter                               | 🗆 300 gr. (0)                                 |                                                   | 0                                          |                                             |
| Change Counters Always -                   | 🗆 350 gr. (0)                                 | · · · · ·                                         | 3. 3                                       | 3 · · · ·                                   |
|                                            | 🗆 450 gr. (0)                                 | Gouda 350gr.<br>compleet                          | Gouda 300gr.<br>volgernet                  | Gouda 300gr. vatnet<br>Kadova               |
| Hulp nodig? ⑦                              | 🗆 1000 gr. (0)                                | Kadova                                            | Kadova                                     | € 11,38 incl. BTW                           |
| < 📚 🤄 🗉 👁 UPDATEN 🔺                        | <                                             | € 38,45 incl. BTW                                 | € 6,97 incl. BTW                           | IN WINKELWAGEN                              |

Klik op de groene knop UPDATEN om op te slaan.

## 4) SmartFilters indexeren

Om alle filters te laten werken moeten deze eerst geindexeerd worden. Ga naar de SmartFilters overzichtspagina. Klik op de rode knop "**INDEX FILTERS**".

| Smart Filters « Rietdairy v | webshop X +                                                                                                    | ✓ – □ ×                                      |
|-----------------------------|----------------------------------------------------------------------------------------------------|----------------------------------------------|
| ← → ♂ ☆ ∨                   | rietdairy.opfrissertje.nl/wp-admin/edit.php?post_type=jet-smart-filters                                                                                                    | ) 👷 🏚 📾 Incognito 🗄                          |
| 🛨 Bookmarks 📙 Analyti       | cs Adwords 📙 directadamin 📧 Hoe start je met ver 🧿 Index of /var/files/1 🥎 Site Maintenance 🎧 How To Install and 💿 Login   CentOS We 🔜 How to get the DKL 📒 mailserver 💦 » | 📃 Andere bookmarks 🛛 🔠 Leeslijst             |
| 🖀 Rietdairy webshop         | 🛡 0 🛨 Nieuw 📢 3                                                                                                    | Ingelogd: Refresh Media 🙆 🔒                  |
| <u>S</u>                    | Smart Filters Add New                                                                                                    | Schermopties 🔻                               |
| 🆚 Dashboard                 | Mollie Payments for WooCommerce: API keys missing Please <u>set your API keys here</u> .                                                                                   | 0                                            |
| 🖈 Nieuws                    |                                                                                                    | Search Filter                                |
| 9 Media                     | Alle (s)   Mijn (2)   Gepubliceerd (s)   Prulienciak (s)                                                                                                    |                                              |
| 📕 Pagina's                  | Bulkacties V Toepassen Alle datums V Filter NDEX Filter                                                                                                    | 3 items                                      |
| Reacties                    | ☐ Titel                                                                                                    | Datum                                        |
| 📴 Form Vibes                | Gewicht Gouda                                                                                                    | Gepubliceerd<br>10 november 2021 om<br>13:46 |
| WooCommerce                 | Diameter tavanamia filter ursan ran naaruerechil                                                                                                    | Conublicoord                                 |
| Producten                   |                                                                                                    | 1 oktober 2021 om 10:52                      |
| Analytische<br>gegevens     | Gewicht Baby Gouda – Smart Filter                                                                                                    | Gepubliceerd<br>3 september 2021 om          |
| The marketing               |                                                                                                    | 07:06                                        |
| Elementor                   |                                                                                                    | Datum                                        |
| 눧 Templates                 | Bulkacties V Toepassen                                                                                                    | 3 items                                      |
| C Crocoblock                |                                                                                                    |                                              |
| 🔊 Weergave                  |                                                                                                    |                                              |
| 🖌 Plugins                   |                                                                                                    |                                              |
| 📥 Gebruikers                |                                                                                                    |                                              |
| 差 Gereedschap               |                                                                                                    |                                              |
| Instellingen                |                                                                                                    |                                              |
| 📰 Extra velden              |                                                                                                    |                                              |
| GDPR Cookie<br>Compliance   |                                                                                                    |                                              |
| 📢 SEO 🚯                     |                                                                                                    |                                              |
| JetPopup                    |                                                                                                    |                                              |
| Smart Filters               |                                                                                                    |                                              |

#### Check daarna je pagina in de front-end zoals de bezoeker het ziet en kijk of het filter werkt.

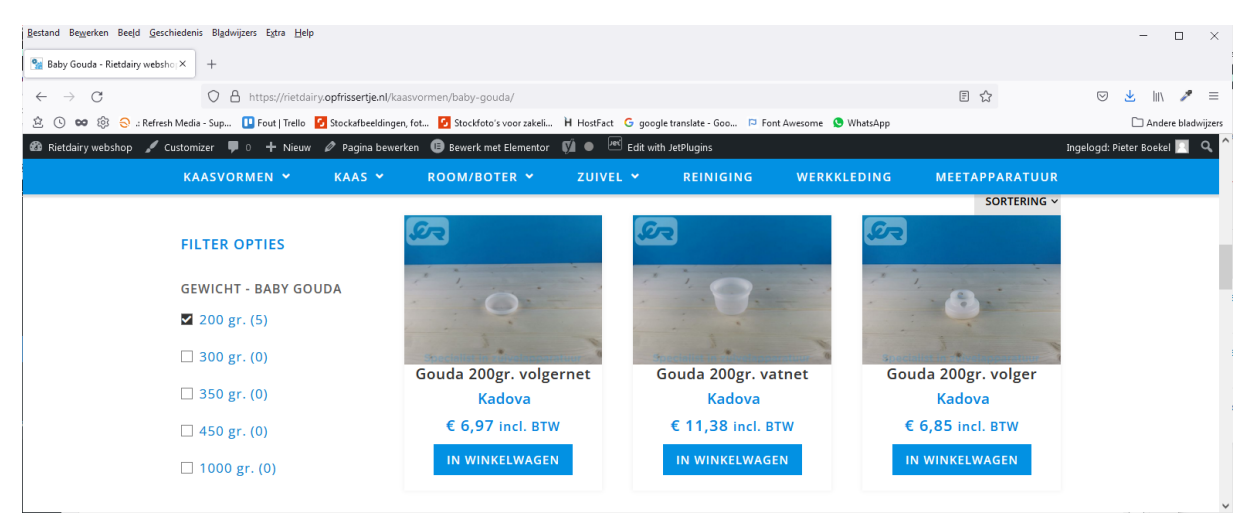